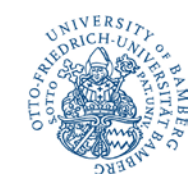

# **Creating a Course Schedule Using UnivIS**

UnivIS is the university's central data forum. Here you can find not only information on employees and academic institutes, but also the university's course catalogue. You can also use UnivIS to create your own individual course schedule.

Here's what to do:

1. Access the UnivIS website at <u>http://univis.uni-bamberg.de</u>:

| 18 UnivIS der Otto-Friedrig           | ch- x                                                            |                                                         |
|---------------------------------------|------------------------------------------------------------------|---------------------------------------------------------|
| ← → C 🗋 univis                        | s.uni-bamberg.de                                                 | ත් <b>ම</b> =                                           |
|                                       | UnivIS Informationssystem der Otto-Friedrich-Universität Bamberg | © Config eG                                             |
| UNIVERSITE<br>SURICH-UNIO             | Sammlung/Stundenplan                                             | <u>Home Kontakt Hilfe</u>                               |
| A CLIC STORE                          | Suche: Personen                                                  | Semester: WS 2013/2014 💌 🕨                              |
| C C C C C C C C C C C C C C C C C C C |                                                                  |                                                         |
|                                       |                                                                  |                                                         |
|                                       | Aktuell                                                          | Organisation                                            |
|                                       | veranstattungskalender                                           | Telefon- & F-Mail-Verzeichnis                           |
|                                       | Lehre                                                            | Raumverzeichnis                                         |
|                                       | Vorlesungsverzeichnis                                            |                                                         |
|                                       | Lehrveranstaltungen einzelner Einrichtungen                      | Forschung                                               |
|                                       |                                                                  | Publikationen                                           |
|                                       |                                                                  |                                                         |
|                                       | Daten ändern                                                     | UnivIS ist ein Produkt der <u>Config eG</u> . Buckenhof |
|                                       |                                                                  |                                                         |
|                                       |                                                                  |                                                         |
|                                       |                                                                  |                                                         |
|                                       |                                                                  |                                                         |
|                                       |                                                                  |                                                         |
|                                       |                                                                  |                                                         |
|                                       |                                                                  |                                                         |
|                                       |                                                                  |                                                         |

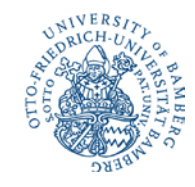

### 2. Choose the appropriate semester:

| UnivIS der Otto-Friedric                                                                                                    | h- ×                                                             |                                                                                                  |                                                                                                    |
|----------------------------------------------------------------------------------------------------|------------------------------------------------------------------|--------------------------------------------------------------------------------------------------|----------------------------------------------------------------------------------------------------|
| ← → C 🗋 univis                                                                                                    | .uni-bamberg.de                                                  |                                                                                                  | ☆ 🥥 =                                                                                                    |
| UNIVERS/7                                                                                                    | UnivIS Informationssystem der Otto-Friedrich-Universität Bamberg |                                                                                                  | © Config eG<br><u>Home</u>   <u>Kontakt</u>   <u>Hilfe</u>                                                                                                    |
| AND TO THE PARTY OF THE PARTY OF THE PARTY O | Suche: Personen 💌 🕨                                              |                                                                                                  | Semester: WS 2013/2014  SS 2014 SS 2014 SS 2013 WS 2013/2014 SS 2013 WS 2012/2013 SS 2012 WS 2012/2013                                                                          |
|                                                                                                    | Aktuell Veranstaltungskalender Lehre Vorlesungsverzeichnis       | Organisation Personen- und Einrichtungsverzeichnis Telefon- & E-Mail-Verzeichnis Raumverzeichnis | WS 2011/2012           SS 2011           WS 2010/2011           SS 2010           WS 2009/2010           SS 2009           WS 2008/2009           SS 2008           WS 20072008 |
|                                                                                                    | Lehrveranstaltungen einzelner Einrichtungen                      | Forschungsbericht<br>Publikationen                                                               |                                                                                                    |
|                                                                                                    | Daten                                                            | L                                                                                                | lnivlS ist ein Produkt der <u>Config eG</u> , Buckenhof                                                                                                    |

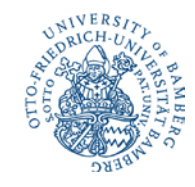

## 3. Click on *Vorlesungsverzeichnis* ("course catalogue"):

| 📸 UnivIS der Otto-Friedric                   | ich- ×                                                                                                    |                                                                                                    |
|----------------------------------------------|----------------------------------------------------------------------------------------------------|----------------------------------------------------------------------------------------------------|
|                                              | s.uni-bamberg.de                                                                                                    | ☆ 📀 =                                                                                                    |
| USUC AND AND AND AND AND AND AND AND AND AND | UnivIS       Informationssystem der Otto-Friedrich-Universität Bamberg         Sammlung/Stundenplan         Suche:       Personen      | © Config eG<br>Home   Kontakt   Hilfe<br>Semester: WS 2013/2014 💌 🕨                                                                                                    |
|                                              | Aktuell         Veranstaltungskalender         Lehre         Vorlesungsverzeichnis         Lehrveranstaltungen einzelner Einrichtungen | Organisation         Personen- und Einrichtungsverzeichnis         Telefon- & E-Mail-Verzeichnis         Raumverzeichnis         Forschung         Forschungsbericht         Publikationen |
|                                              | Paten ändem                                                                                                    | UnivIS ist ein Produkt der <u>Config eG</u> . Buckenhof                                                                                                    |

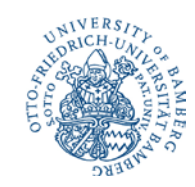

4. An index of the academic faculties will appear. Within each faculty you can select the desired subject, and within the desired subject it is possible to select the type of course (e.g. lecture, seminar or colloquium):

| Echroranstaltungen ← ⇒ C □ unin                                        |                                                                                                    |                 | C univis.                                                                                                    |                                                                                                    | Home  <br>Semester: WS 2           |
|------------------------------------------------------------------------|----------------------------------------------------------------------------------------------------|-----------------|----------------------------------------------------------------------------------------------------|----------------------------------------------------------------------------------------------------|------------------------------------|
| Außerdem im UnivIS<br>Lehneranstaltungen<br>einzelner<br>Einrichtungen | Vorlesungsverzeichnis         - Zehtale und wissenschaftliche Einrichtungen         - Fakultät Geistes- und Kultschaftswissenschaften         - Eakultät Humanwissenschaften         - Eakultät Humanwissenschaften         - Fakultät Wirtschaftsinformatik und Angewandte Informatik | Cee Leh<br>einz | as<br>e<br>ranstaltungen<br>ter dieser<br>erschriftenbaum<br>erdem im UnivIS<br>nneranstaltungen<br>zelner<br>rrichtungen | Varlesungsverzeichnis >><br>Fakultät Geistes- und Kulturwissenschaften<br>Die aktuellen Semesterzeiten finden Sie hier<br>• Institut für Angelistik und Amerikanistik<br>• Institut für Archaologie, Denkmanikunde und Kunstgeschichte<br>• Institut für Geschichtswissenschaften und Europäische Ethnologie<br>• Institut für Geschichtswissenschaften und Europäische Ethnologie<br>• Institut für Katholische Theologie<br>• Institut für Katholische Philologie und Philosophie<br>• Institut für Klassische Philologie und Philosophie<br>• Institut für Geographie<br>• Institut für Geographie<br>• Ostkirchliches Zentrum der Universitäten Erlangen-Nümberg und Bamberg | UniviS at en Produit de <u>Con</u> |

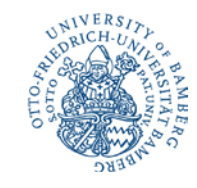

# 5. Tick the course that you wish to take:

| 15 Lehrveranstaltungen      | ×                                                                                                    | _ = X                      |
|-----------------------------|----------------------------------------------------------------------------------------------------|----------------------------|
| ← → C 🗋 univis              | .uni-bamberg.de/form#remembertarget                                                                                                    | ☆ 🥥 =                      |
|                             | UnivIS Informationssystem der Otto-Friedrich-Universität Bamberg                                                                                   | © Config eG                |
| UNIVERSITY<br>ORICH-UNIO    | Sammlung/Stundenplan                                                                                                    | <u>Home Kontakt Hilfe</u>  |
| A DITO                      | Suche: Lehrveranstaltungen 💌 🕨                                                                                                    | Semester: WS 2013/2014 💌 🕨 |
| SARA CONTRACTOR             |                                                                                                    |                            |
| Darstellung                 | Vorlesungsverzeichnis >> Fakultät Geistes- und Kulturwissenschaften >> Institut für Germanistik >> Deutsche Sprach- und Literaturwissenschaften >> |                            |
| <u>kurz</u>                 | Vorlesungen                                                                                                    |                            |
| austührlich<br>Druckansicht | I I III Ein führung in die Morphologie des Deutschen                                                                                               | Becker, Th.                |
|                             |                                                                                                    |                            |
| <u>Stundenplan</u>          | □ □ ■ Vorlesung: Fotografie und Literatur                                                                                                    | <u>Catani, S.</u>          |
| Extras                      | V; 2 SWS; ben. Schein; ECTS: 2; Mo, 12:00 - 14:00, <u>U5/01.22</u>                                                                                 |                            |
| alle markieren              | □ □ ■ <u>Vorlesung: Romantik</u>                                                                                                    | Marx, F.                   |
| alle Markierungen           | V; 2 SWS; ECTS: 2; Di, 14:00 - 16:00, <u>MG1/00.04</u>                                                                                             |                            |
| löschen<br>Ausgabe als XML  | VL Der mittelhochdeutsche Artusroman                                                                                                    | Schindler, A.              |
|                             | V; 2 SWS; Di, 10:00 - 12:00, <u>U5/01.22</u>                                                                                                    | Only the A                 |
| Außerdem im UnivIS          |                                                                                                    | Schindler, A.              |
| Laborate barrente b         | V; 2 SWS; ben. Schein; Mo, 12:00 - 14:00, <u>MG1/00.04</u>                                                                                         | No.1 D                     |
| einzelner                   | Laiektologie (auch als sprachnistorische voriesung geeignet)                                                                                       | Noel, P.                   |
|                             | V; 2 SWS; ECTS: 2; Mi, 16:15 - 17:45, <u>U7/01.05</u> ; Beginn: 17.10.13                                                                           | Neel D                     |
|                             |                                                                                                    | Noel, P.                   |
|                             | V; 2 SWS; ECTS: 2; Fr, 8:15 - 9:45, <u>U5/00.24;</u> Beginn: 18.10.13                                                                              | Lineare 1                  |
|                             |                                                                                                    | nermann, i.                |
|                             | V; 2 SWS; ben. Schein; ECTS: 2; Mi, 10:15 - 11:45, <u>U5/00.24</u>                                                                                 |                            |
|                             | □ L ■ Voriesung: Geschichte der Neueren deutschen Literatur I: 1500-1798                                                                           | Ecker, HP.                 |

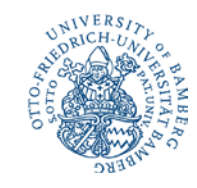

6. Click on Auswahl zur Sammlung hinzufügen ("add to collection") at the end of the page.

| Lehrveranstaltungen                 |                                                                                                    |                                                       |
|-------------------------------------|----------------------------------------------------------------------------------------------------|-------------------------------------------------------|
| ← → C 🗋 univi                       | s.uni-bamberg.de/form#remembertarget                                                                                                    | ☆ @ ≡                                                 |
| CO WHENC                            |                                                                                                    | 4                                                     |
| Darstellung                         | Vorlesungsverzeichnis >> Fakultät Geistes- und Kulturwissenschaften >> Institut für Germanistik >> Deutsche Sprach- und Literaturwissenschaften >> |                                                       |
| <u>kurz</u><br>ausführlich          | Vorlesungen                                                                                                    | F                                                     |
| <u>Druckansicht</u>                 | □ J Einführung in die Morphologie des Deutschen                                                                                                    | Becker, Th.                                           |
| Stundenplan                         | V; 2 SWS; ECTS: 2; Do, 10:15 - 11:45, <u>U5/01.22;</u> Beginn:                                                                                     |                                                       |
|                                     | □ L⊞ Vorlesung: Fotografie und Literatur                                                                                                    | <u>Catani, S.</u>                                     |
| Extras                              | V; 2 SWS; ben. Schein; ECTS: 2; Mo, 12:00 - 14:00, <u>U5/01.22</u>                                                                                 | Marx F                                                |
| alle markieren                      | V: 2 SWS: ECTS: 2: Di 14:00 16:00 MG1/00 04                                                                                                    |                                                       |
| <u>alle Markierungen</u><br>löschen | <ul> <li>WL Der mittelhochdeutsche Artusroman</li> </ul>                                                                                           | Schindler, A.                                         |
| Ausgabe als XML                     | V; 2 SWS; Di, 10:00 - 12:00, <u>U5/01.22</u>                                                                                                    |                                                       |
|                                     | VL Einführung in die Germanistische Mediävistik                                                                                                    | Schindler, A.                                         |
| Außerdem im UnivIS                  | V; 2 SWS; ben. Schein; Mo, 12:00 - 14:00, <u>MG1/00.04</u>                                                                                         |                                                       |
| Lehrveranstaltungen<br>einzelner    | Dialektologie (auch als sprachhistorische Vorlesung geeignet)                                                                                      | Noel, P.                                              |
| Einrichtungen                       | V; 2 SWS; ECTS: 2; Mi, 16:15 - 17:45, <u>U7/01.05;</u> Beginn: 17.10.13                                                                            | Neel D                                                |
|                                     | E E E E E E E E E E E E E E E E E E E                                                                                                    | INDEL, P.                                             |
|                                     | V; 2 SWS; ECTS: 2; Fr, 8:15 - 9:45, <u>U5/00.24;</u> Beginn: 18.10.13                                                                              | Hermann                                               |
|                                     |                                                                                                    | <u>Hernann, I.</u>                                    |
|                                     | V; 2 SWS; ben. Schein; ECTS: 2; Mi, 10:15 - 11:45, <u>U5/00.24</u>                                                                                 | Ecker, HP.                                            |
|                                     | V: 2 SWS: ECTS: 2: Di 12:15 - 13:45 1/5/00 24: ab 22:10 2013                                                                                       |                                                       |
|                                     |                                                                                                    |                                                       |
|                                     | Un                                                                                                    | ivIS ist ein Produkt der <u>Config eG</u> , Buckenhof |

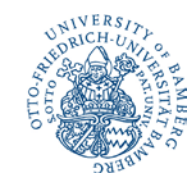

#### 7. Repeat this procedure for each additional course.

8. When you have completed your selection, click on Sammlung/Stundenplan ("collection/schedule"). You will receive an overview of your selected courses.

| ut Lehrveranstaltungen                  |                                                                                                    |                               |
|-----------------------------------------|----------------------------------------------------------------------------------------------------|-------------------------------|
| ← → C 🗋 univi                           | s.uni-bamberg.de/form#remembertarget                                                                                                    | ☆ 🙆 =                         |
|                                         | UnivIS Informationssystem der Otto-Friedrich-Universität Bamberg                                                                                   | © Config eG                   |
| UNIVERSITY<br>BICH-UN                   | Sammlung/Stundenplan                                                                                                    | <u>Home   Kontakt   Hilfe</u> |
|                                         | Sucrie: Leniveranstairungen 💽 🖄                                                                                                    | Semester: WS 2013/2014 💌 🕨    |
| E O O O O O O O O O O O O O O O O O O O |                                                                                                    |                               |
| 282-                                    | Variasungguargaishais >> Fakultät Caistas, und Kultunuigasasahaftas >> Institut für Carmanistik >> Dautasha Sarash, und Litaratunuigasasahaftas >> |                               |
| Darstellung                             |                                                                                                    |                               |
| <u>kurz</u><br>ausführlich              | Vorlesungen                                                                                                    |                               |
| Druckansicht                            | □ ✓■ Einführung in die Morphologie des Deutschen                                                                                                   | Becker, Th.                   |
| Stundonnlan                             | V; 2 SWS; ECTS: 2; Do, 10:15 - 11:45, <u>U5/01.22;</u> Beginn:                                                                                     |                               |
|                                         | □                                                                                                    | <u>Catani, S.</u> ≡           |
| Extras                                  | V; 2 SWS; ben. Schein; ECTS: 2; Mo, 12:00 - 14:00, <u>U5/01.22</u>                                                                                 |                               |
| alle markieren                          | □ L                                                                                                    | Marx, F.                      |
| alle Markierungen                       | V; 2 SWS; ECTS: 2; Di, 14:00 - 16:00, <u>MG1/00.04</u>                                                                                             | Oshiadha A                    |
| <u>löschen</u><br>Ausgabe als XMI       |                                                                                                    | Schindler, A.                 |
|                                         | V; 2 SWS; Di, 10:00 - 12:00, <u>U5/01.22</u>                                                                                                    | Cabiadas A                    |
| Außerdem im UnivIS                      |                                                                                                    | Schindler, A.                 |
| Laboranataltungan                       | V; 2 SWS; ben. Schein; Mo, 12:00 - 14:00, <u>MG1/00.04</u>                                                                                         | Neel D                        |
| einzelner                               |                                                                                                    | Noel, P.                      |
| <u>Einrichtungen</u>                    | V; 2 SWS; ECTS: 2; Mi, 16:15 - 17:45, <u>U7/01.05;</u> Beginn: 17.10.13                                                                            |                               |
|                                         | Phonologie (auch als sprachhistorische Vorlesung geeignet)                                                                                         | Noel, P.                      |
|                                         | V; 2 SWS; ECTS: 2; Fr, 8:15 - 9:45, U5/00.24; Beginn: 18.10.13                                                                                     |                               |
|                                         | □ L                                                                                                    | <u>Hermann, I.</u>            |
|                                         | V; 2 SWS; ben. Schein; ECTS: 2; Mi, 10:15 - 11:45, <u>U5/00.24</u>                                                                                 |                               |
|                                         | Vorlesung: Geschichte der Neueren deutschen Literatur I: 1500-1798                                                                                 | Ecker, HP.                    |

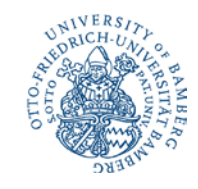

#### Overview of selected courses:

| 15 Sammlung                                                                                                    |                                                                                                    |                                                         |
|----------------------------------------------------------------------------------------------------|----------------------------------------------------------------------------------------------------|---------------------------------------------------------|
| ← → C 🗋 univis                                                                                                    | .uni-bamberg.de/form?_s=2&dsc=anew/coll&anonymous=1&collection=2013w/guk/german/dtspr/vorles&sem=2013w&_                                                                                                    | e=960 ☆ @ =                                             |
| UNIVERSIA                                                                                                    | UnivIS         Informationssystem der Otto-Friedrich-Universität Bamberg           Image: Sammlung/Stundenplan         Sammlung/Stundenplan                                                                                                    | © Config eG<br><u>Home   Kontakt   Hilfe</u>            |
| OTTO<br>PACTO<br>CONTRACTOR<br>CONTRACTOR | Suche: Lehrveranstaltungen 💌 🕨                                                                                                    | Semester: WS 2013/2014 💌 🕨                              |
| Darstellung<br>kurz<br>ausführlich<br>Druckansicht                                                                                                    | <ul> <li>Image: Einführung in die Morphologie des Deutschen</li> <li>V; 2 SWS; ECTS: 2; Do, 10:15 - 11:45, <u>U5/01.22</u>; Beginn:</li> <li>Image: Empirical Auswahl aus Sammlung löschen</li> <li>Image: Empirical Auswahl einschränken</li> </ul> | Becker. Th.                                             |
| Stundenplan                                                                                                    |                                                                                                    | JnivIS ist ein Produkt der <u>Config eG</u> , Buckenhof |
| Extras Sammlung speichem alle markieren alle Markierungen löschen Ausgabe als iCal Ausgabe als XML Außerdem im UnivIS Vorlesungsverzeichnis Lehveranstaltungen einzelner                                                                                                    |                                                                                                    | E                                                       |
| Einrichtungen                                                                                                    |                                                                                                    | -                                                       |

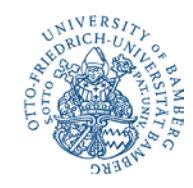

9. If you click on *Stundenplan* ("course schedule"), you will receive a timetable of your courses.

| Sammlung                                                                   |                                                                                                    |                                          |
|----------------------------------------------------------------------------|----------------------------------------------------------------------------------------------------|------------------------------------------|
| ← → C 🗋 univi                                                              | s.uni-bamberg.de/form?_s=2&dsc=anew/coll&anonymous=1&collection=2013w/guk/german/dtspr/vorles&sem=2013w&_e=960                                                                                                    | ☆ 🙆 =                                    |
| UNIVERSITA<br>BICH-UNA                                                     | UnivIS       Informationssystem der Otto-Friedrich-Universität Bamberg         Image: Sammlung/Stundenplan       Image: Sammlung/Stundenplan                                                                                                    | © Config eG<br>Home   Kontakt   Hilfe    |
| A OTTO                                                                     | Suche: Lehrveranstaltungen 💽 🕨 Sem                                                                                                    | ester: WS 2013/2014 💌 🕨                  |
| Darstellung<br><u>kurz</u><br>ausführlich                                  | <ul> <li>Image: Fight State State Sta</li></ul> | Becker, Th.                              |
| Druckansicht                                                               | ←⊞ Auswahl aus Sammlung löschen] 🕨 🕻 Anzeige auf Auswahl einschränken                                                                                                    |                                          |
| Stundenplan                                                                | UnivIS ist ein                                                                                                    | Produkt der <u>Config eG</u> . Buckenhof |
| Extras<br>Sammlung<br>speichern                                            |                                                                                                    | E                                        |
| <u>alle markieren</u><br>alle Markierungen<br>löschen<br>Ausgabe als iCal  |                                                                                                    |                                          |
| Ausgabe als XML                                                            |                                                                                                    |                                          |
| Vorlesungsverzeichnis<br>Lehrveranstaltungen<br>einzelner<br>Einrichtungen |                                                                                                    |                                          |
|                                                                            |                                                                                                    | -                                        |

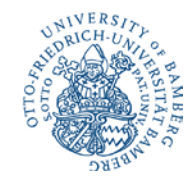

#### This timetable can also be printed:

| 🕒 🗇 🕱                                                                                                    |                   |                                     |                              |                    |                   |                                          |  |
|----------------------------------------------------------------------------------------------------|-------------------|-------------------------------------|------------------------------|--------------------|-------------------|------------------------------------------|--|
| 🗲 $\rightarrow$ C 🗋 univis.uni-bamberg.de/form?_s=2&dsc=anew/lecture_plan&lvs=guk/german/dtspr/vorles&anonymous=1&collection=2013w/guk/german/dtspr/vorles&rc 🗘 📀 = |                   |                                     |                              |                    |                   |                                          |  |
|                                                                                                    | UnivIS Info       | ormationssystem der Otto-Friedrich- | Universität Bamberg          |                    |                   | © Config eG                              |  |
| UNIVERSIAL                                                                                                    | <b></b>           | Sammlung/Stundenplan                |                              |                    |                   | <u>Home Kontakt Hilfe</u>                |  |
| ALLEN A                                                                                                    | Su                | che: Personen 💌 🕨                   |                              |                    | Sem               | ester: WS 2013/2014 💌 🕨                  |  |
| DATE OF CONTRACTOR                                                                                                    |                   |                                     |                              |                    |                   |                                          |  |
| Darstellung                                                                                                    | Sammlung/Stunden  | plan >>                             |                              |                    |                   |                                          |  |
| lange<br>Veranstaltungsnamen                                                                                                    | 🛛 Veranstaltungsn | amen 🕱 Dozentennamen 🗌 Zeita        | angaben 🗌 Kursangaben 🗌 Vorb | esprechungstermine |                   |                                          |  |
| Druckansicht<br>Restecrint                                                                                                    |                   |                                     | Lehrvera                     | nstaltungsplan     |                   |                                          |  |
| PDF Querformat                                                                                                    |                   | Мо                                  | Di                           | Mi                 | Do                | Fr                                       |  |
|                                                                                                    | 08:00             |                                     |                              |                    |                   |                                          |  |
| Außerdem im UnivIS                                                                                                    | 10:00             |                                     |                              |                    | Einführung in die |                                          |  |
|                                                                                                    |                   |                                     |                              |                    | Morphologie des   |                                          |  |
| <u>Veranstaltungskalender</u>                                                                                                    | 11:00             |                                     |                              |                    | (Becker)          |                                          |  |
|                                                                                                    | 12.00             |                                     |                              |                    | <u></u>           |                                          |  |
|                                                                                                    | 13:00             |                                     |                              |                    |                   |                                          |  |
|                                                                                                    | 14:00             |                                     |                              |                    |                   |                                          |  |
|                                                                                                    | 15:00             |                                     |                              |                    |                   |                                          |  |
|                                                                                                    | 17:00             |                                     |                              |                    |                   |                                          |  |
|                                                                                                    |                   |                                     |                              |                    |                   |                                          |  |
|                                                                                                    |                   |                                     |                              |                    | UnivIS ist ein    | Produkt der <u>Config eG</u> , Buckenhof |  |
|                                                                                                    |                   |                                     |                              |                    |                   |                                          |  |

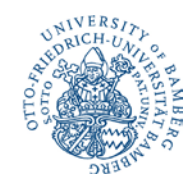

#### Add Courses Not Allocated to a Particular Faculty

If you wish to add courses to your schedule that are not allocated to a particular faculty (e.g. courses offered by the Language Centre), please proceed as follows.

1. Call up the UnivIS homepage. Click on Lehrveranstaltungen einzelner Einrichtungen ("individual institutes' courses"):

| C 🗋 univis.             | uni-bamberg.de/form?s=2&dsc=anew/main&anonymous=1&collection     | n=2013w/guk/german/dtspr/vorles&sem=2013w&_e=960 🖒 |
|-------------------------|------------------------------------------------------------------|----------------------------------------------------|
|                         | UnivIS Informationssystem der Otto-Friedrich-Universität Bamberg | © Co                                               |
| NIVERSITY<br>DRICH-UNIO | Sammlung/Stundenplan                                             | Home Kontakt                                       |
| A STREET OF C           | Suche: Personen 💽 🕨                                              | Semester: WS 2013/2014                             |
|                         | Aktuell                                                          | Organisation                                       |
|                         | <u>Veranstaltungskalender</u>                                    | Personen- und Einrichtungsverzeichnis              |
|                         | l ehre                                                           | Teleton- & E-Mail-Verzeichnis                      |
|                         | Vorlesungsverzeichnis                                            | Raumverzeichnis                                    |
|                         | Lehrveranstaltungen einzelner Einrichtungen                      | Forschung                                          |
|                         |                                                                  | Forschungsbericht                                  |
|                         |                                                                  | Publikationen                                      |
|                         |                                                                  |                                                    |
|                         | Daten ändern                                                     | UnivIS ist ein Produkt der <u>Config eG</u> . Buck |
|                         |                                                                  |                                                    |
|                         |                                                                  |                                                    |
|                         |                                                                  |                                                    |
|                         |                                                                  |                                                    |
|                         |                                                                  |                                                    |
|                         |                                                                  |                                                    |
|                         |                                                                  |                                                    |

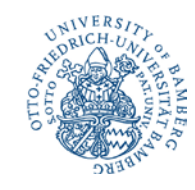

2. Select an institute, for example the Language Centre (*Sprachenzentrum*):

| the Lehrveranstaltungen                         |                                                                                                    |                                                 |
|-------------------------------------------------|----------------------------------------------------------------------------------------------------|-------------------------------------------------|
| ← → C 🗋 univis                                  | .uni-bamberg.de/form?s=2&dsc=anew/lecture&anonymous=1&collection=2013w/guk/german/dtspr/vorles&sem=2013w&                                                                                                    | _e=960 ☆ @ =                                    |
|                                                 | UnivIS Informationssystem der Otto-Friedrich-Universität Bamberg                                                                                                    | © Config eG                                     |
| UNIVERSITY<br>DRICH-UNIO                        | Sammlung/Stundenplan                                                                                                    | <u>Home Kontakt Hilfe</u>                       |
| AMBI<br>SITA<br>OLO                             | Suche: Lehrveranstaltungen 💌 🕨                                                                                                    | Semester: WS 2013/2014 💌 🕨                      |
| ON THE OWNER                                    | Lehr-         Personen/         Forschungs-         Publi-         Telefon &           veranstaltungen         Einrichtungen         Räume         bericht         kationen         E-Mail                                                                                                    |                                                 |
| Außerdem im UnivIS                              | Einrichtungen                                                                                                    |                                                 |
| Vorlesungsverzeichnis<br>Veranstaltungskalender | <ul> <li><u>Fakultät Geistes- und Kulturwissenschaften</u></li> <li><u>Fakultät Sozial- und Wirtschaftswissenschaften</u></li> <li><u>Fakultät Humanwissenschaften</u></li> <li><u>Fakultät Wirtschaftsinformatik / Angewandte Informatik</u></li> <li><u>Universitätsleitung/Gremien</u></li> <li><u>Zentrale Universitätsverwaltung</u></li> </ul> |                                                 |
|                                                 | <u>Personavenuetung</u> <u>Universitätsbibliothek</u> <u>Rechenzentrum</u> <u>Bamberger Zentrum für Lehrerbildung/Bamberg Center for Teacher Education (BAZL)</u> <u>Hochschusponzentrum</u>                                                                                                    |                                                 |
|                                                 | <u>Spracheizentum</u><br><u>Wissenschaftliche Ein</u> richtungen der Universität <u>Mit der Hochschule verbundene wissenschaftliche Einrichtungen</u>                                                                                                    |                                                 |
|                                                 |                                                                                                    | UnivIS ist ein Produkt der Config eG, Buckenhof |
|                                                 |                                                                                                    |                                                 |
|                                                 |                                                                                                    |                                                 |
|                                                 |                                                                                                    |                                                 |
|                                                 |                                                                                                    |                                                 |
|                                                 |                                                                                                    |                                                 |
|                                                 |                                                                                                    |                                                 |

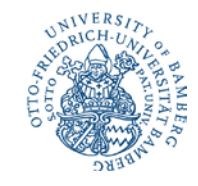

#### 3. Select and add desired courses as described above:

| Bale Lehrveranstaltungen                          | ×                                                                                                    |                                                         |                 |                                                            |
|---------------------------------------------------|----------------------------------------------------------------------------------------------------|---------------------------------------------------------|-----------------|------------------------------------------------------------|
| ← → C 🗋 univis.uni-bamberg.de/form#remembertarget |                                                                                                    |                                                         |                 | ☆ @ =                                                      |
| UNERSTOCK AND BER                                 | UnivIS         Informationssystem der Otto-Friedrich-Universität Bamberg           Image: Sammlung/Stundenplan         Image: Sammlung/Stundenplan |                                                         |                 | © Config eG<br><u>Home</u>   <u>Kontakt</u>   <u>Hilfe</u> |
|                                                   | Suche: Lehrveranstaltungen 💌 🕨                                                                                                    |                                                         |                 | Semester: WS 2013/2014 💌 🕨 😑                               |
|                                                   | Lehr. Personen/<br>yeranstaltungen Einrichtungen Räume                                                                                             | Forschungs- Publi- Telefon &<br>pericht kationen E-Mail |                 |                                                            |
| Darstellung                                       | Einrichtungen >> Sprachenzentrum >>                                                                                                    |                                                         |                 |                                                            |
| <u>kurz</u><br>ausführlich                        | Abteilung Slavische Spra                                                                                                    | chen                                                    |                 |                                                            |
| Druckansicht                                      | Bulgarisch I                                                                                                    |                                                         |                 |                                                            |
| Stundenplan                                       | SA; 2 SWS; ben. Schein; ECTS: 3;                                                                                                    |                                                         | 10/1/0          |                                                            |
|                                                   | Bulgarisch III                                                                                                    | 10:15 - 11:45                                           | <u>M3/-1.13</u> | <u>Schwaiger, S.</u>                                       |
| Extras                                            | SA: 2 SWS: hen Schein: ECTS: 3                                                                                                    |                                                         |                 |                                                            |
| alle markieren                                    |                                                                                                    | 14:15 - 15:45                                           | MG1/02.09       | Schwaiger, S.                                              |
| alle Markierungen<br>löschen                      | Bulgarische Landeskunde                                                                                                    |                                                         |                 |                                                            |
| Ausgabe als XML                                   | SA; 2 SWS; ben. Schein; ECTS: 2;                                                                                                    |                                                         |                 |                                                            |
|                                                   | Fr Fr                                                                                                    | 12:15 - 13:45                                           | MG2/01.11       | <u>Schwaiger, S.</u>                                       |
| Außerdem im UnivIS                                | Kroatisch, Serbisch, Bosnisch                                                                                                    | 1                                                       |                 |                                                            |
| Vorlesungsverzeichnis                             | SA; 4 SWS; ECTS: 4;                                                                                                    |                                                         |                 |                                                            |
|                                                   | Mi                                                                                                    | 10:15 - 11:45<br>12:15 - 13:45                          | WE5/02.048      | <u>vveiken, m.</u>                                         |
| Veranstaltungskalender                            | Kroatisch, Serbisch, Bosnisch: Landeskunde I                                                                                                    |                                                         |                 |                                                            |
|                                                   | SA; 2 SWS; ECTS: 2;                                                                                                    |                                                         |                 |                                                            |
|                                                   | Di Di                                                                                                    | 12:15 - 13:45                                           | WE5/04.005      | Weikert, M.                                                |
|                                                   | <u>Kroatisch, Bosnisch, Serbisch</u>                                                                                                    | Ш                                                       |                 |                                                            |
|                                                   | SA; 2 SWS; ECTS: 3; auch für Hörer all                                                                                                    | er Fakultäten;                                          |                 |                                                            |
|                                                   |                                                                                                    | 10.1E 11.1E                                             |                 | 147.21 5.84                                                |